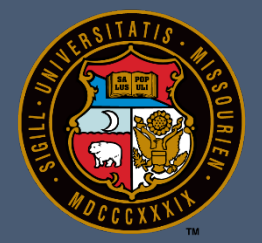

# **University of Missouri**

# PeopleSoft Functional/End-User Training

# Time and Labor – Comp Time

Training Participant Guide

PeopleSoft HCM 9.2 Time and Labor July 31, 2017

# Table of Contents

| UMSYS HR 9.2 Time and Labor - Comp Time  |   |  |  |  |  |  |  |
|------------------------------------------|---|--|--|--|--|--|--|
| Compensatory Time in Time and Labor      | 1 |  |  |  |  |  |  |
| View Compensatory Time Balances          | 1 |  |  |  |  |  |  |
| Compensatory Time Earned                 |   |  |  |  |  |  |  |
| Compensatory Time Used                   |   |  |  |  |  |  |  |
| Verify Compensatory Time Plan Enrollment |   |  |  |  |  |  |  |

# **UMSYS HR 9.2 Time and Labor - Comp Time**

#### **Compensatory Time in Time and Labor**

Prior to PeopleSoft 9.2, Compensatory Time (comp time) was administered by Benefits as a leave plan. Now, comp time is maintained as part of the Time and Labor module. Hourly Time Reporters are enrolled in the University's comp plan upon enrollment in Time and Labor. Comp time is earned, used, and paid out via the timesheet.

#### View Compensatory Time Balances

Comp time balances can be viewed via the Comp Time page or at the bottom of the timesheet.

#### Procedure

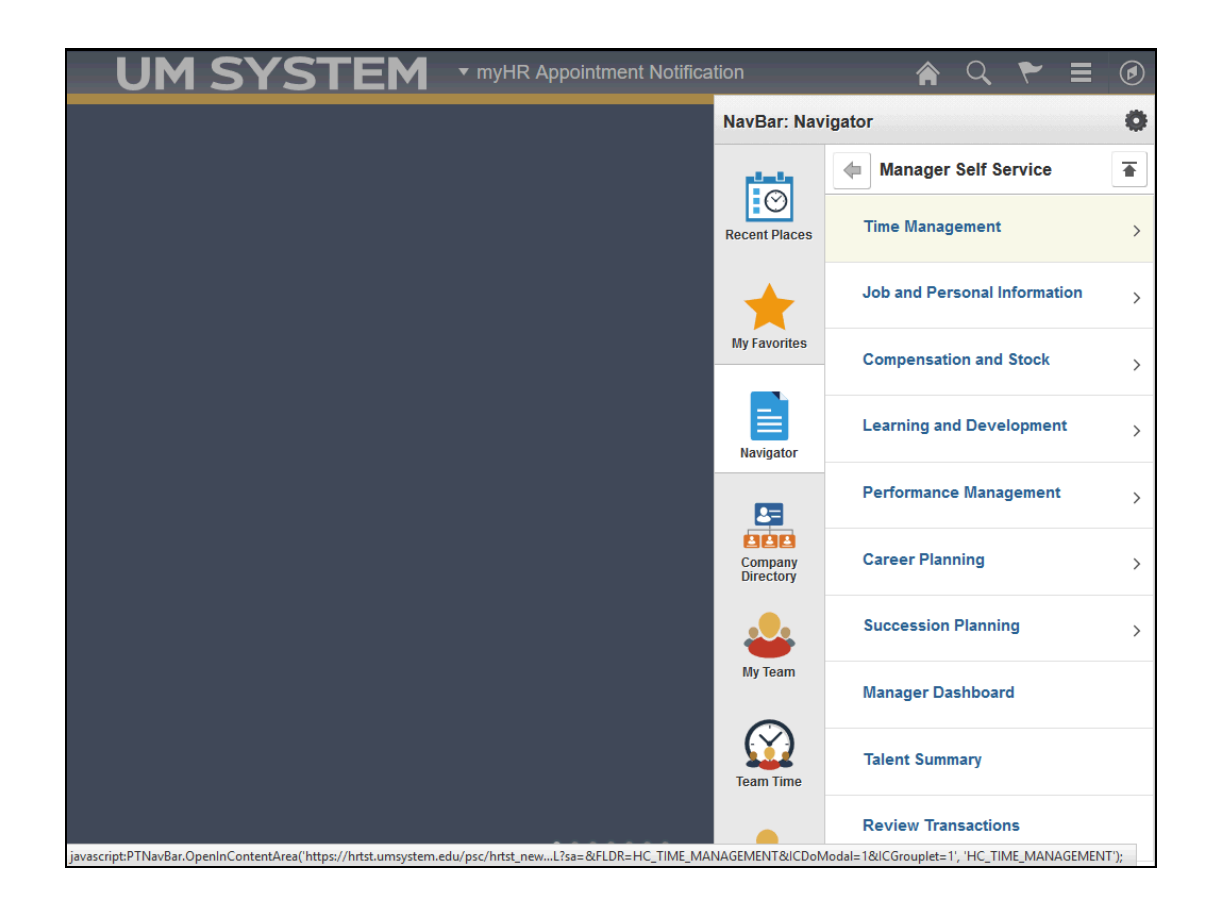

| Step | Action                                                                                                    |  |  |  |  |  |  |  |  |  |
|------|----------------------------------------------------------------------------------------------------|--|--|--|--|--|--|--|--|--|
| 1.   | Begin by navigating to the <b>Manager Self Service</b> menu. (NavBar: Navigator > Manager Self Service)                                                  |  |  |  |  |  |  |  |  |  |
|      | Click the <b>Time Management</b> menu item.                                                                                                    |  |  |  |  |  |  |  |  |  |
|      | NavBar: Navigator                                                                                                    |  |  |  |  |  |  |  |  |  |
|      | Recent Places Manager Self Service                                                                                                    |  |  |  |  |  |  |  |  |  |
| 2.   | Click the <b>View Time</b> menu item.                                                                                                    |  |  |  |  |  |  |  |  |  |
|      | View Time >                                                                                                    |  |  |  |  |  |  |  |  |  |
| 3.   | Click the <b>Compensatory Time</b> menu item.                                                                                                    |  |  |  |  |  |  |  |  |  |
|      | Compensatory Time                                                                                                    |  |  |  |  |  |  |  |  |  |
| 4.   | Enter an employee's <b>Empl ID</b> into the <b>Employee ID</b> field on the Compensatory Time page.                                                      |  |  |  |  |  |  |  |  |  |
|      | For this training example, enter "30303030".                                                                                                    |  |  |  |  |  |  |  |  |  |
|      | Employee ID                                                                                                    |  |  |  |  |  |  |  |  |  |
| 5.   | Click the Get Employees button. Get Employees                                                                                                    |  |  |  |  |  |  |  |  |  |
| 6.   | The employee associated with the Empl ID you searched appears in the <b>Employees</b><br><b>For</b> section at the bottom of the Compensatory Time page. |  |  |  |  |  |  |  |  |  |
|      | Click the <b>employee's last name</b> link in the <b>Last Name</b> column.                                                                               |  |  |  |  |  |  |  |  |  |
|      | Employees For                                                                                                    |  |  |  |  |  |  |  |  |  |
|      | Plan Participant Demographics                                                                                                    |  |  |  |  |  |  |  |  |  |
|      | Last Name First Name Employee ID                                                                                                    |  |  |  |  |  |  |  |  |  |
|      | Alder Nan                                                                                                    |  |  |  |  |  |  |  |  |  |

| Step | Action                                                                                                    |  |  |  |  |  |  |  |
|------|----------------------------------------------------------------------------------------------------|--|--|--|--|--|--|--|
| 7.   | The employee's Comp Time Balance Summary appears.                                                                                                    |  |  |  |  |  |  |  |
|      | <b>NOTE:</b> The balance that displays is as of the start of the day. Changes (e.g. CTE or CTU) will not be reflected until the next day.<br>When you're finished viewing the employee's comp time balance summary, click |  |  |  |  |  |  |  |
|      | the <b>Return to Select Employee</b> link.                                                                                                    |  |  |  |  |  |  |  |
|      | Comp Time Balance Summary 👔                                                                                                    |  |  |  |  |  |  |  |
|      | Compensatory Time Off Plan UMCOMP                                                                                                    |  |  |  |  |  |  |  |
|      | Date 03/07/2017                                                                                                    |  |  |  |  |  |  |  |
|      | Balance at Start of Day 1.500                                                                                                    |  |  |  |  |  |  |  |
|      | Return to Select Employee                                                                                                    |  |  |  |  |  |  |  |
|      | Manager Self Service                                                                                                    |  |  |  |  |  |  |  |
| 8.   | You have successfully viewed compensatory time balances.<br>End of Procedure.                                                                                                    |  |  |  |  |  |  |  |

#### Compensatory Time Earned

Compensatory time earned (comp time earned or CTE) is applied by a Time Reporter, Time Approver, or Time Keeper for the same week that overtime is earned by a Time Reporter.

In this example, you are going to convert overtime to CTE for a Time Reporter's reported time.

#### Procedure

| UM SYSTEM                                                      | ▼ myHR Appointment Notifica             | tion                 | A Q 🏲                             | ≡⊘       |
|----------------------------------------------------------------|-----------------------------------------|----------------------|-----------------------------------|----------|
|                                                                |                                         | NavBar: Nav          | igator                            | 0        |
|                                                                |                                         |                      | Report Time                       |          |
|                                                                |                                         | Recent Places        | Timesheet                         |          |
|                                                                |                                         | *                    | Mass Time                         |          |
|                                                                |                                         | My Favorites         | Request Absence                   |          |
|                                                                |                                         | Navigator            |                                   |          |
|                                                                |                                         | Company<br>Directory |                                   |          |
|                                                                |                                         | My Team              |                                   |          |
|                                                                |                                         | Team Time            |                                   |          |
| javascript:PTNavBar.OpenInWindow('https://hrtst.umsystem.edu/p | psp/hrtst_newwin/EMPLOYEE/HRMS/c/ROLE_M | ANAGER.TL_MSS_EE     | _SRCH_PRD.GBL','HC_TL_MSS_EE_PRD_ | (GBL3'); |

| Step | Action                                                                                                    |
|------|----------------------------------------------------------------------------------------------------|
| 1.   | Begin by navigating to the employee's timesheet.<br>(NavBar: Navigator > Manager Self Service > Time Management > Report Time) |
|      | Click the <b>Timesheet</b> menu item.                                                                                          |
|      | NavBar: Navigator                                                                                                    |
|      | Report Time                                                                                                    |
|      | Recent Places Timesheet                                                                                                    |
|      | Mass Time                                                                                                    |
|      | My Favorites Request Absence                                                                                                   |

|                                    | M                             |                |                    |          | 🏫 Q                     | ۳ =                |        |
|------------------------------------|-------------------------------|----------------|--------------------|----------|-------------------------|--------------------|--------|
| UMSTSIE                            |                               |                |                    |          |                         |                    | $\sim$ |
|                                    |                               |                |                    |          |                         | New Window         | Help   |
| Report Time                        |                               |                |                    |          |                         |                    |        |
| Timesheet Summary                  |                               |                |                    |          |                         |                    |        |
| Employee Selection                 |                               |                |                    |          |                         |                    |        |
| Employee Selection Criteria        |                               |                | Get Employ         | /ees     |                         |                    |        |
| Selection Criterion                | Selection Criterion Value     |                | Clear Crite        | aria     |                         |                    |        |
| Time Reporter Group                |                               | Q              | Creat Crite        | via      |                         |                    |        |
| Employee ID                        |                               | Q              | Save Chie          | ina      |                         |                    |        |
| Empl Record                        |                               | ٩              |                    |          |                         |                    |        |
| Last Name                          |                               | Q              |                    |          |                         |                    |        |
| First Name                         |                               | Q              |                    |          |                         |                    |        |
| Business Unit                      |                               | Q              |                    |          |                         |                    |        |
| Job Code                           |                               | ٩              |                    |          |                         |                    |        |
| Department                         |                               | ٩              |                    |          |                         |                    |        |
| Workgroup                          |                               | Q              |                    |          |                         |                    |        |
| Taskgroup                          |                               | Q              |                    |          |                         |                    |        |
|                                    |                               |                |                    |          |                         |                    |        |
| Change View                        |                               |                |                    |          |                         |                    |        |
| *View By Week                      | ~                             | Show Sc        | hedule Information |          |                         |                    |        |
| Date 03/06/2017 🛐 🍫                |                               | Previous We    | ek Nex             | Week     |                         |                    |        |
| Employees For                      | From 02/05/2017 02/11/2017    |                |                    |          |                         |                    |        |
| Time Summary Demographics          | -1011 03/03/2017 - 03/11/2017 |                |                    |          |                         |                    |        |
| into cannary <u>D</u> entographico | ,                             |                |                    |          |                         |                    |        |
| Last Name First Name E             | mployee ID Empl Supervisor    | or Hourly Rate | Job Title          | Reported | Hours to be<br>Approved | Scheduled<br>Hours | Exce   |
| (                                  |                               |                |                    |          |                         |                    | >      |

| Step | Action                                                         |
|------|----------------------------------------------------------------|
| 2.   | Enter an employee's Empl ID into the <b>Employee ID</b> field. |
|      | For this training example, enter "20202020".                   |
|      | Employee ID                                                    |
| 3.   | Click the Get Employees button.                                |
|      | Get Employees                                                  |

|                                                                           | 5121                 | EM                |                |                             |               |               |                   |                         | - v                |
|---------------------------------------------------------------------------|----------------------|-------------------|----------------|-----------------------------|---------------|---------------|-------------------|-------------------------|--------------------|
| Employee ID                                                               |                      | 202020            | 20             |                             |               | Save Criteria |                   |                         |                    |
| Empl Record                                                               |                      |                   |                |                             |               |               |                   |                         |                    |
| Last Name                                                                 |                      |                   |                |                             | 2             |               |                   |                         |                    |
| First Name                                                                |                      |                   |                | 0                           | 2             |               |                   |                         |                    |
| Business Unit                                                             |                      |                   |                |                             | 2             |               |                   |                         |                    |
| Job Code                                                                  |                      |                   |                |                             | 2             |               |                   |                         |                    |
| Department                                                                |                      |                   |                |                             | 2             |               |                   |                         |                    |
| Workgroup                                                                 |                      |                   |                |                             | 2             |               |                   |                         |                    |
| Taskgroup                                                                 |                      |                   |                |                             | 2             |               |                   |                         |                    |
| Change View                                                               |                      |                   |                |                             |               |               |                   |                         |                    |
| *View By                                                                  | Week                 | ~                 |                |                             | Show Schedule | Information   |                   |                         |                    |
| Date                                                                      | 03/06/2017           | ф.                |                | Pre                         | vious Week    | Next Week     |                   |                         |                    |
| Employees For                                                             | . To                 | tals From 03/05/2 | 2017 - 03/1    | 1/2017                      |               |               |                   |                         |                    |
| Time Summary                                                              | Demographics         |                   |                |                             |               |               |                   |                         |                    |
| Last Name                                                                 | First Name           | Employee ID       | Empl<br>Record | Supervisor or Reports<br>To | Hourly Rate   | Job Title     | Reported<br>Hours | Hours to be<br>Approved | Scheduled<br>Hours |
| Alder                                                                     | Nan                  | 20202020          | 0              | ingle data data             | 19.71         | 101.00        | 0.000             | 0.000                   | 0.000              |
| Approve Reported<br>Approve Absence<br>Manager Self Sen<br>Time Managemer | 1 Time<br>vice<br>nt |                   |                |                             |               |               |                   |                         |                    |

| Step | Action                                                                                                    |
|------|----------------------------------------------------------------------------------------------------|
| 4.   | Select the employee's <b>last name link</b> from the Last Name column in the <b>Employees</b><br><b>For</b> section. |
|      | For this training example, click the <b>Alder</b> link.                                                              |
|      | Employees For Totals From 03/05                                                                                      |
|      | Time Summary Demographics                                                                                            |
|      | Last Name First Name Employee ID                                                                                     |
|      | Alder Nan 20202020                                                                                                   |

| me  | she            | et              |         |           |                    |                |          |              |                 |                |                     | New Window | ŀ |
|-----|----------------|-----------------|---------|-----------|--------------------|----------------|----------|--------------|-----------------|----------------|---------------------|------------|---|
|     |                |                 |         |           |                    |                |          | Em           | ployee ID       |                |                     |            |   |
|     |                |                 |         |           |                    |                |          | Em           | pl Record 0     |                |                     |            |   |
| ion | s <del>v</del> |                 |         |           |                    |                |          | Earliest Cha | inge Date 02/12 | /2017          |                     |            |   |
| ele | ect Ar         | nother Times    | sheet   | D - 1     | he of a state      |                |          |              |                 |                |                     |            |   |
|     |                |                 | *Date 0 | 2/26/2017 | renoa              | ~              |          |              | Previous Perio  | d NextPe       | eriod               |            |   |
|     |                | Scheduled       | Hours ( | 0.000     | P                  | ported Hours 0 | .000     |              |                 | Elapse         | d Timesheet         |            |   |
| om  | 02/2           | 6/2017 to 03/   | 11/2017 | ?         |                    |                |          |              |                 |                |                     |            |   |
|     |                | Add<br>Comments | Day     | Date      | Reported<br>Status | In             | Lunch    | In           | Out             | Punch<br>Total | Time Reporting Code |            |   |
| F   | -              | 0               | Sun     | 2/26      | New                |                |          |              |                 |                |                     | ~          | 7 |
| •   | -              | 0               | Mon     | 2/27      | New                | 8:00 AM        | 12:00 PM | 1:00 PM      | 6:00 PM         |                |                     | ~          | - |
| •   | -              | 0               | Tue     | 2/28      | New                | 8:00 AM        | 12:00 PM | 1:00 PM      | 5:00 PM         |                |                     | ~          | , |
| •   | -              | 0               | Wed     | 3/1       | New                | 8:00 AM        | 12:00 PM | 1:00 PM      | 5:00 PM         |                |                     | ~          | , |
| •   | -              | 0               | Thu     | 3/2       | New                | 8:00 AM        | 12:00 PM | 1:00 PM      | 5:00 PM         |                |                     | ~          | , |
| •   | -              | 0               | Fri     | 3/3       | New                | 8:00 AM        | 12:00 PM | 1:00 PM      | 5:00 PM         |                |                     | ~          | 7 |
| •   | -              | Q               | Sat     | 3/4       | New                |                |          |              |                 |                |                     | ~          | 7 |
| F   | -              | Q               | Sun     | 3/5       | New                |                |          |              |                 |                |                     | ~          | 7 |
| F   | -              | ρ               | Mon     | 3/6       | New                | 8:00 AM        | 12:00 PM | 1:00 PM      | 5:00 PM         |                |                     | ~          | 7 |
| F   | -              | 0               | Tue     | 3/7       | New                | 8:00 AM        | 12:00 PM | 1:00 PM      | 5:00 PM         |                |                     | ~          | 7 |
| F   | -              | 0               | Wed     | 3/8       | New                | 8:00 AM        | 12:00 PM | 1:00 PM      | 5:00 PM         |                |                     | ~          | 7 |
|     |                | 0               | Thu     | 2/0       | Now                | 8:00 AM        | 12:00 PM | 1:00 PM      | 5:00 PM         |                | [                   |            | ī |

| Step | Action                                                                                                    |
|------|----------------------------------------------------------------------------------------------------|
| 5.   | The timesheet will default to the current time reporting period. If necessary, adjust the <b>View By</b> and/or <b>Date fields</b> in the <b>Select Another Timesheet</b> section to view the correct time period. |
|      | Click the <b>horizontal scroll bar</b> to advance to the right side of the Timesheet where you will convert overtime to comp time.                                                                                 |

| U      | M SYS         | STEM            |           |                                 |                |                |                | <b>ନ</b> ୍     | ≓ ۲            | ٢  |
|--------|---------------|-----------------|-----------|---------------------------------|----------------|----------------|----------------|----------------|----------------|----|
|        |               |                 |           |                                 |                |                |                |                |                | ~  |
| ed Hrs | Override Rate | Task Profile ID | Time Zone | Time<br>Collection<br>Device ID | Rule Element 1 | Rule Element 2 | Rule Element 3 | Rule Element 4 | Rule Element 5 | Dŧ |
| 0.00   |               | Q               | CST       |                                 | Q              | Q              | ٩              | ٩              |                | 21 |
| 0.00   |               | Q               | CST       |                                 | Q              | Q              | Q              | Q              |                | 2/ |
| 0.00   |               | Q               | CST       |                                 | Q              | Q              | Q              | Q              | Q              | 2/ |
| 0.00   |               | Q               | CST       |                                 | Q              | Q              | Q              | Q              | Q              | 3/ |
| 0.00   |               | Q               | CST       |                                 | ٩              | Q              | Q              | ٩              | Q              | 3/ |
| 0.00   |               | Q               | CST       |                                 | Q              | Q              | Q              | Q              | Q              | 3/ |
| 0.00   |               | Q               | CST       |                                 | Q              | Q              | Q              | Q              | Q              | 3/ |
| 0.00   |               | Q               | CST       |                                 | Q              | Q              | Q              | Q              | Q              | 3/ |
| 0.00   |               | Q               | CST       |                                 | Q              | Q              | Q              | Q              | Q              | 3/ |
| 0.00   |               | ٩               | CST       |                                 | ٩              | ٩              | Q              | Q              | Q              | 3/ |
| 0.00   |               | Q               | CST       |                                 | Q              | Q              | ٩              | Q              | Q              | 3/ |
| 0.00   |               | Q               | CST       |                                 | Q              | Q              | Q              | Q              | Q              | 3/ |
| <      |               |                 |           |                                 |                |                |                |                |                | >  |

| Step | Action                                                                                                    |
|------|----------------------------------------------------------------------------------------------------|
| 6.   | In the <b>Rule Element 1</b> field, click the <b>look up button</b> for any day within the week the employee worked overtime. |
|      | Chek the Look up kule Element I button.                                                                                       |
|      | Rule Element 1                                                                                                    |
|      |                                                                                                    |
|      |                                                                                                    |

| U           | MSYS                 | STEM                 |                                         |                   |                 |   |      |        | <b>ନ</b> ୍     | ₹ =            | C   | D         |
|-------------|----------------------|----------------------|-----------------------------------------|-------------------|-----------------|---|------|--------|----------------|----------------|-----|-----------|
|             |                      |                      |                                         | de Element 1      |                 |   |      |        |                |                |     | ^         |
|             |                      |                      | Search by:                              | Rule Element      | 1 ↓ begins with |   | Help |        |                |                |     |           |
| ed Hrs      | Override Rate        | Task Profile ID      | Search Rest<br>View 100<br>Rule Element | First 1 of 1 of 1 | of 1 🕑 Last     |   |      | nent 3 | Rule Element 4 | Rule Element ! | 5 E | De        |
| 0.00        |                      | Q                    | COMPTE                                  | Compensatory      | Time Earned     |   |      | Q      | Q              |                | Q 2 | 21        |
| 0.00        |                      | Q                    |                                         |                   |                 |   |      | ٩      | ٩              |                | Q 2 | 21        |
| 0.00        |                      | Q                    |                                         |                   |                 |   |      | Q      | Q              |                | Q 2 | 21        |
| 0.00        |                      | Q                    |                                         |                   |                 |   |      | Q      | Q              |                | Q 3 | 31        |
| 0.00        |                      | Q                    |                                         |                   |                 |   |      | Q      | ٩              |                | Q 3 | М         |
| 0.00        |                      | Q                    |                                         |                   |                 |   |      | Q      | Q              |                | Q 3 | 3/        |
| 0.00        |                      | Q                    | CST Q                                   |                   | ٩               | Q |      | Q      | ٩              |                | Q 3 | 3/        |
| 0.00        |                      | Q                    | CST                                     |                   | Q               | Q |      | Q      | Q              |                | Q 3 | 3/        |
| 0.00        |                      | Q                    | CST                                     |                   | ٩               | Q |      | Q      | ٩              |                | Q 3 | 3/        |
| 0.00        |                      | Q                    | CST                                     |                   | Q               | Q |      | Q      | Q              |                | Q 3 | 3/        |
| 0.00        |                      | Q                    | CST Q                                   |                   | ٩               | ٩ |      | Q      | ٩              |                | Q 3 | 3/        |
| 0.00        |                      | Q                    | CST                                     |                   | Q               | Q |      | Q      | Q              |                | Q 3 | <u>اا</u> |
| javascript: | doUpdateParent(docum | ent.win0,'#ICRow0'); |                                         |                   |                 |   |      |        |                |                | >   |           |

| Step | Action                                                                                                    |  |  |  |  |  |  |  |  |
|------|----------------------------------------------------------------------------------------------------|--|--|--|--|--|--|--|--|
| 7.   | Select <b>COMPTE</b> in the Look Up Rule Element 1 dialog window. This will convert<br>all overtime for the week to comp time. Removal of the element will convert all<br>comp time back to overtime. |  |  |  |  |  |  |  |  |
|      | Click the <b>COMPTE</b> link to select the element and close the dialog window.                                                                                                    |  |  |  |  |  |  |  |  |
|      | Look Up Rule Element 1                                                                                                    |  |  |  |  |  |  |  |  |
|      | Search by: Rule Element 1 🗸 begins with                                                                                                    |  |  |  |  |  |  |  |  |
|      | Look Up Cancel Advanced Lookup                                                                                                    |  |  |  |  |  |  |  |  |
|      | Search Results                                                                                                    |  |  |  |  |  |  |  |  |
|      | View 100 First 🕙 1 of 1 🕑 Last                                                                                                    |  |  |  |  |  |  |  |  |
|      | Rule Element 1 Description                                                                                                    |  |  |  |  |  |  |  |  |
|      | COMPTE Compensatory Time Earned                                                                                                    |  |  |  |  |  |  |  |  |
|      |                                                                                                    |  |  |  |  |  |  |  |  |

| U     | MSYS          | STEM            | 1         |                                 |                |                |                | <b>ନ</b> ପ୍    | = ۲            | ٢   |
|-------|---------------|-----------------|-----------|---------------------------------|----------------|----------------|----------------|----------------|----------------|-----|
|       |               |                 |           |                                 |                |                |                |                |                | ^   |
| d Hrs | Override Rate | Task Profile ID | Time Zone | Time<br>Collection<br>Device ID | Rule Element 1 | Rule Element 2 | Rule Element 3 | Rule Element 4 | Rule Element 5 | Da  |
| 0.00  |               | ٩               | CST Q     |                                 | Q              | Q              | ٩              | Q              | Q              | 2/  |
| 0.00  |               | ٩               | CST       |                                 | COMPTE         | Q              | ٩              | Q              | Q              | 2/  |
| 0.00  |               | Q               | CST Q     |                                 | ٩              | Q              | ٩              | Q              | Q              | 2/  |
| 0.00  |               | Q               | CST Q     |                                 | Q              | Q              | Q              | Q              | Q              | 3/  |
| 0.00  |               | ٩               | CST Q     |                                 | ٩              | ٩              | ٩              | Q              | Q              | 3/2 |
| 0.00  |               | Q               | CST       |                                 | Q              | Q              | ٩              | Q              | Q              | 3/: |
| 0.00  |               | Q               | CST Q     |                                 | Q              | ্              | Q              | Q              | Q              | 3/4 |
| 0.00  |               | Q               | CST Q     |                                 | ٩              | Q              | Q              | Q              | Q              | 3/! |
| 0.00  |               | Q               | CST Q     |                                 | ٩              | ٩              | Q              | Q              | Q              | 3/( |
| 0.00  |               | Q               | CST       |                                 | Q              | Q              | Q              | Q              |                | 3/1 |
| 0.00  |               | ٩               | CST Q     |                                 | Q              | Q              | Q              | Q              | Q              | 3/{ |
| 0.00  |               | Q               | CST Q     |                                 | Q              | Q              | Q              | Q              | Q              | 3/5 |
| <     |               |                 |           |                                 | 1              |                |                |                |                | >   |

| Step | Action                                                                                  |
|------|-----------------------------------------------------------------------------------------|
| 8.   | When you are finished applying the rule element, return to the left side of the screen. |
|      | Click in the left side of the <b>Horizontal Scrollbar</b> .                             |
|      |                                                                                         |

| Ti   | ime    | & Labor         |        |              |                      |              |       |     |              | Timesheet       |                             |   | (   |
|------|--------|-----------------|--------|--------------|----------------------|--------------|-------|-----|--------------|-----------------|-----------------------------|---|-----|
|      | -      |                 |        | <b>-</b>     |                      |              |       |     |              |                 |                             |   |     |
|      |        | Add<br>Comments | Day    | Date         | Reported Status      | In           | Lunch | In  | Out          | Punc<br>Tota    | h<br>al Time Reporting Code |   | Тур |
| E    | -      | Q               | Sun    | 5/7          | New                  |              |       |     |              |                 |                             | ~ | ]   |
| 3    | -      | 0               | Mon    | 5/8          | New                  |              |       |     |              |                 |                             | ~ | ]   |
| •    | -      | 0               | Tue    | 5/9          | New                  |              |       |     |              |                 |                             | ~ | ]   |
| F    | -      | 0               | Wed    | 5/10         | New                  |              |       |     |              |                 |                             | ~ | ]   |
| •    | -      | 0               | Thu    | 5/11         | New                  |              |       |     |              |                 |                             | ~ | ]   |
| F    | -      | 0               | Fri    | 5/12         | New                  |              |       |     |              |                 |                             | ~ | ]   |
| •    | -      | 0               | Sat    | 5/13         | New                  |              |       |     |              |                 |                             | ~ | ]   |
| •    | -      | 0               | Sun    | 5/14         | New                  |              |       |     |              |                 |                             | ~ | ]   |
| •    | -      | 0               | Mon    | 5/15         | New                  |              |       |     |              |                 |                             | ~ | ]   |
| •    | -      | 0               | Tue    | 5/16         | New                  |              |       |     |              |                 |                             | ~ | ]   |
| •    | -      | 0               | Wed    | 5/17         | New                  |              |       |     |              |                 |                             | ~ | ]   |
| •    | -      | 0               | Thu    | 5/18         | New                  |              |       |     |              |                 |                             | ~ | ]   |
| •    | -      | 0               | Fri    | 5/19         | New                  |              |       |     |              |                 |                             | ~ | ]   |
| •    | -      | P               | Sat    | 5/20         | New                  |              |       |     |              |                 |                             | ~ | ]   |
|      | S      | Submit          |        | Clear        | -                    |              |       | A   | pply Sc      | chedule         |                             |   |     |
|      |        |                 |        |              |                      |              | _     |     |              |                 |                             |   |     |
| um   | mary   | d Time Sun      | Compen | isatory i ir | ne <u>Exceptions</u> | Payable Time |       |     | De           | manaliza   Find | 7 4 4 4 4 4                 |   |     |
| veh  | one    | u Time Sun      | innary |              |                      | _            |       |     | Fe<br>Week 1 | Week 2          | -   <b>EN</b> 1-4014        |   |     |
| ateg | ory    |                 |        |              |                      | 10           | tal   | (5/ | 7-5/13)      | (5/14-5/20)     |                             |   |     |
| otal | Repo   | orted Hours     |        |              |                      |              |       |     |              |                 |                             |   |     |
| otal | Sche   | duled Hours     |        |              |                      | 80.0         | 00    |     | 40.000       |                 | 40.000                      |   |     |
| cheo | dule [ | Deviation       |        |              |                      | 80.0         | 00    |     | 40.000       |                 | 40.000                      |   |     |

| Step | Action                                                        |
|------|---------------------------------------------------------------|
| 9.   | Scroll down if necessary, and click the <b>Submit</b> button. |
|      | Submit                                                        |

| UM SYSTEM                                                                                       | <b>ନ</b> ପ୍ | ♥ ≡ ⊘             |
|-------------------------------------------------------------------------------------------------|-------------|-------------------|
| T                                                                                               |             | New Window   Help |
| Submit Confirmation                                                                             |             |                   |
|                                                                                                 |             |                   |
| The Submit was successful.<br>Time for the Time Period of 2017-02-26 to 2017-03-11 is submitted |             |                   |
| OK                                                                                              |             |                   |
|                                                                                                 |             |                   |
|                                                                                                 |             |                   |
|                                                                                                 |             |                   |
|                                                                                                 |             |                   |
|                                                                                                 |             |                   |
|                                                                                                 |             |                   |
|                                                                                                 |             |                   |
|                                                                                                 |             |                   |
|                                                                                                 |             |                   |
|                                                                                                 |             |                   |

| Step | Action                                                                                                    |
|------|----------------------------------------------------------------------------------------------------|
| 10.  | Click the OK button on the Submit Confirmation page.          Timesheet         Submit Confirmation         Image: The Submit was successful.         Time for the Time Period of 2017-02-26 to 2017-03-11 is submitted                                                                                                    |
| 11.  | <ul> <li>The balance at the bottom of the timesheet under the Leave / Compensatory Time tab will update after Time Administration has run. To view the updated balances, change the view to a day or week after the day on which the overtime that was converted was earned.</li> <li>Example: An employee accrues overtime on Friday (6/9) of the first week of a pay priod. To view the updated comp time balance, once the overtime is converted to comp time, change the timesheet view to By Day and view Saturday (6/10) or change the view to By Week and view the second week of the pay period.</li> </ul> |
| 12.  | You have completed this topic.<br>End of Procedure.                                                                                                    |

#### **Compensatory Time Used**

Compensatory time used (comp time used or CTU) can be applied by a Time Reporter, Time Approver, or Time Keeper to the timesheet whenever a comp leave balance exists.

In this example, you are going to apply CTU to a Time Reporter's timesheet for them.

#### Procedure

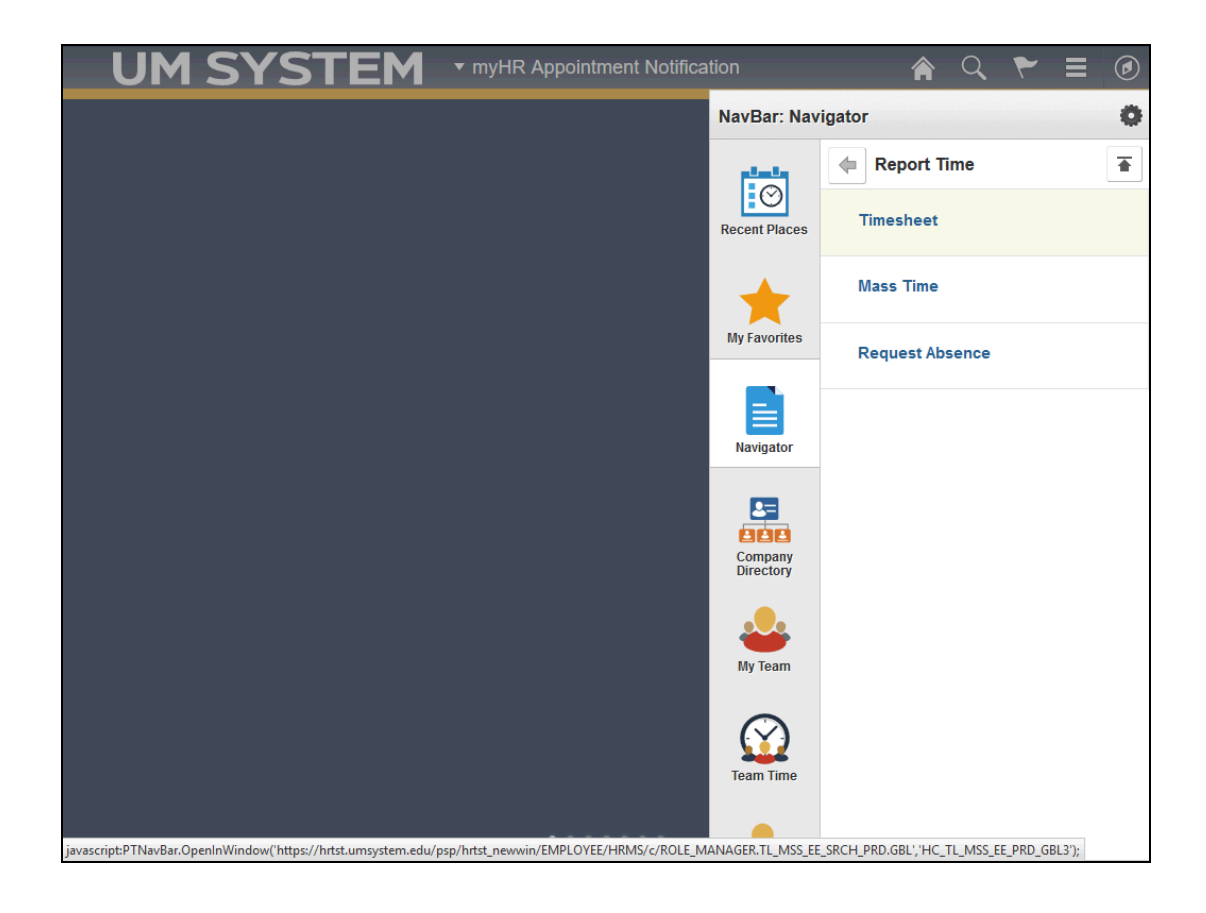

| Step | Action                                                                                                    |  |  |  |  |  |  |  |  |
|------|----------------------------------------------------------------------------------------------------|--|--|--|--|--|--|--|--|
| 1.   | Before entering CTU, it is important to verify that comp time exists. (Refer to the <b>View Comp Time Balances</b> topic.) This also displays at the bottom of the timesheet under the Leave/Compensatory tab. |  |  |  |  |  |  |  |  |
|      | Once verified, proceed to the employee's timesheet. (NavBar: Navigation > Manager Self Service > Time Management > Report Time)                                                                                |  |  |  |  |  |  |  |  |
|      | Click the <b>Timesheet</b> menu item.                                                                                                    |  |  |  |  |  |  |  |  |
|      | NavBar: Navigator                                                                                                    |  |  |  |  |  |  |  |  |
|      | Report Time                                                                                                    |  |  |  |  |  |  |  |  |
|      | Recent Places Timesheet                                                                                                    |  |  |  |  |  |  |  |  |
|      | Mass Time                                                                                                    |  |  |  |  |  |  |  |  |
|      | My Favorites Request Absence                                                                                                    |  |  |  |  |  |  |  |  |
|      | Navigator                                                                                                    |  |  |  |  |  |  |  |  |

| UM SYS                    | STEM            |                     |                             |              |                  |            | <b>ଲ</b> ୍                  | ≡ ۴                | Ø         |
|---------------------------|-----------------|---------------------|-----------------------------|--------------|------------------|------------|-----------------------------|--------------------|-----------|
|                           |                 |                     |                             |              |                  |            |                             | Now Window         |           |
| Report Time               |                 |                     |                             |              |                  |            |                             | New Wildo          | w   rieip |
| imesheet Summary          |                 |                     |                             |              |                  |            |                             |                    |           |
| Employee Selection        |                 |                     |                             |              |                  |            | 1                           |                    |           |
| Employee Selection Criter | a               |                     |                             |              | Get Er           | mployees   |                             |                    |           |
| Selection Criterion       | S               | election Criterion  | Value                       |              | 01               | O That     |                             |                    |           |
| Time Reporter Group       |                 |                     |                             | Q            | Clea             | r Criteria |                             |                    |           |
| Employee ID               |                 |                     |                             | Q            | Save             | Criteria   |                             |                    |           |
| Empl Record               |                 |                     |                             | Q            |                  |            |                             |                    |           |
| Last Name                 |                 |                     |                             | 0            |                  |            |                             |                    |           |
| First Name                |                 |                     |                             |              |                  |            |                             |                    |           |
| Business Unit             |                 |                     |                             | 0            |                  |            |                             |                    |           |
| Job Code                  |                 |                     |                             |              |                  |            |                             |                    |           |
| Department                |                 |                     |                             | <u> </u>     |                  |            |                             |                    |           |
| Workgroup                 |                 |                     |                             | ~            |                  |            |                             |                    |           |
| Taskgroup                 | L               |                     |                             | ~            |                  |            |                             |                    |           |
| labkgroup                 | L               |                     |                             | 4            |                  |            |                             |                    |           |
|                           |                 |                     |                             |              |                  |            |                             |                    |           |
| Change View               |                 |                     |                             |              |                  | ·          |                             |                    |           |
| Date 03/07/2017           | <b>間</b> ぐ.     | ~                   |                             | ≥ Snow S     | chequie informat | ion        |                             |                    |           |
|                           |                 |                     |                             | Flevious vvi | ek               | Next Week  |                             |                    |           |
| Employees For             | , Totals From ( | )3/05/2017 - 03/1   | 1/2017                      |              |                  |            |                             |                    |           |
| Time Summary Demogra      | ohics           |                     |                             |              |                  |            |                             |                    |           |
| Last Name First Name      | Employe         | e ID Empl<br>Record | Supervisor or<br>Reports To | Hourly Rate  | Job Title        | Reporte    | d Hours to be<br>s Approved | Scheduled<br>Hours | Exce      |
|                           |                 |                     |                             |              |                  |            |                             |                    | >         |

| Step | Action                                                                                                    |
|------|----------------------------------------------------------------------------------------------------|
| 2.   | Enter the employee's ID into the <b>Employee ID</b> field.<br>For this training example, enter " <b>30303030</b> ".<br>Employee ID           |
| 3.   | Click the Get Employees button. Get Employees                                                                                                |
| 4.   | If necessary, scroll down to view the employee listed in the <b>Employees For</b> section.<br>Click the <b>Vertical Scroll Bar</b> .         |
| 5.   | Click the employee's last name in the Last Name column of the Employees For section.<br>For this training example, click Alder.<br>Last Name |

|       |        |                 |        |           |                 |               |            |                |                |                |              |          | New Wind | low Hel |
|-------|--------|-----------------|--------|-----------|-----------------|---------------|------------|----------------|----------------|----------------|--------------|----------|----------|---------|
| ime   | she    | et              |        |           |                 |               |            |                |                |                |              |          |          |         |
|       |        |                 |        |           |                 |               |            | Emplo          | yee ID         |                |              |          |          |         |
|       |        |                 |        |           |                 |               |            | Empl F         | Record 0       |                |              |          |          |         |
| ction | s▼     |                 |        |           |                 |               | E          | Earliest Chang | e Date 02/26/2 | 017            |              |          |          |         |
| Sele  | ect Ar | nother Times    | sheet  |           |                 |               |            |                |                |                |              |          |          |         |
|       |        | *Vi             | ew By  | Calendar  | Period          | $\sim$        |            | P              | revious Period | Next Perio     | d            |          |          |         |
|       |        |                 | Date   | J2/20/201 | / <u>H</u> . •  |               |            |                |                |                |              |          |          |         |
|       |        | Scheduled       | Hours  | 0.000     | Reporte         | ed Hours 80.0 | 00         |                |                | Elapsed I      | imesheet     |          |          |         |
| on    | n 02/2 | 6/2017 to 03/   | 11/201 | 7 ?       |                 |               |            |                |                |                |              |          |          |         |
|       |        | Add<br>Comments | Day    | Date      | Reported Status | In            | Lunch      | In             | Out            | Punch<br>Total | Time Reporti | ing Code |          |         |
| ł     | -      | Q               | Sun    | 2/26      | New             |               |            |                |                |                |              |          |          | ~       |
| ÷     | -      | ρ               | Mon    | 2/27      | Submitted       | 8:00:00AM     | 12:00:00PM | 1:00:00PM      | 6:00:00PM      | 9.000          |              |          |          | ~       |
| ÷     | -      | 0               | Tue    | 2/28      | Submitted       | 8:00:00AM     | 12:00:00PM | 1:00:00PM      | 5:00:00PM      | 8.000          |              |          |          | ~       |
| ł     | -      | 0               | Wed    | 3/1       | Submitted       | 8:00:00AM     | 12:00:00PM | 1:00:00PM      | 5:00:00PM      | 8.000          |              |          |          | ~       |
| F     | -      | 0               | Thu    | 3/2       | Submitted       | 8:00:00AM     | 12:00:00PM | 1:00:00PM      | 5:00:00PM      | 8.000          |              |          |          | ~       |
| ŧ.    | -      | Q               | Fri    | 3/3       | Submitted       | 8:00:00AM     | 12:00:00PM | 1:00:00PM      | 5:00:00PM      | 8.000          |              |          |          | ~       |
| ÷     | -      | 0               | Sat    | 3/4       | New             |               |            |                |                |                |              |          |          | ~       |
| ÷     | -      | Q               | Sun    | 3/5       | New             |               |            |                |                |                |              |          |          | ~       |
| +     | -      | Q               | Mon    | 3/6       | Submitted       | 8:00:00AM     | 12:00:00PM | 1:00:00PM      | 4:00:00PM      | 7.000          |              |          |          | ~       |
| +     | -      | ρ               | Tue    | 3/7       | Submitted       | 8:00:00AM     | 12:00:00PM | 1:00:00PM      | 5:00:00PM      | 8.000          |              |          |          | ~       |
| ÷     | -      | Q               | Wed    | 3/8       | Submitted       | 8:00:00AM     | 12:00:00PM | 1:00:00PM      | 5:00:00PM      | 8.000          |              |          |          | ~       |
|       |        |                 |        |           |                 |               |            |                |                |                |              |          |          |         |

| Step | Action                            |                                                    |                |                  |              |
|------|-----------------------------------|----------------------------------------------------|----------------|------------------|--------------|
| 6.   | If adding CTU to the day on which | a day that has existing t<br>CTU is to be applied. | ime entries, c | lick the Add rov | v button for |
|      | For this training e               | example, click the Add                             | row button fo  | r Mon 3/6.       |              |
|      | + -                               | 0                                                  | Sun            | 3/5              |              |
|      | + -                               | 0                                                  | Mon            | 3/6              |              |
|      | + -                               | Q                                                  | Tue            | 3/7              |              |

| me   | eshe           | et              |         |          |                 |               |            |                |                |                |                     | New Windo | W H    |
|------|----------------|-----------------|---------|----------|-----------------|---------------|------------|----------------|----------------|----------------|---------------------|-----------|--------|
|      |                |                 |         |          |                 |               |            | Emplo          | yee ID         |                |                     |           |        |
|      |                |                 |         |          |                 |               |            | Empl F         | Record 0       |                |                     |           |        |
| tion | s <del>•</del> | 4 T!            | 1 4     |          |                 |               | E          | Earliest Chang | e Date 02/26/2 | :017           |                     |           |        |
| sele | ect Ar         | nother limes    | sheet   | Oeleeder | Design          |               |            |                |                |                |                     |           |        |
|      |                |                 | *Date ( | Calendar | 7 m C           | ~             |            | P              | revious Period | Next Perio     | bd                  |           |        |
|      |                | Cohodulad       | Houro   | 0.000    | Papart          | od Houro 00.0 | 0.0        |                |                | Elenand 1      | Fimachast           |           |        |
|      |                | Scheduleu       | nours   | 0.000    | Report          | eu nours 60.0 | 00         |                |                | Elapseul       | Intestieet          |           |        |
| rom  | n 02/2         | 6/2017 to 03/   | 11/2017 | 1 ?      |                 |               |            |                |                |                |                     |           |        |
|      |                | Add<br>Comments | Day     | Date     | Reported Status | In            | Lunch      | In             | Out            | Punch<br>Total | Time Reporting Code |           |        |
| +    | -              | 0               | Sun     | 2/26     | New             |               |            |                |                |                |                     |           |        |
| ÷    | -              | 0               | Mon     | 2/27     | Submitted       | 8:00:00AM     | 12:00:00PM | 1:00:00PM      | 6:00:00PM      | 9.000          |                     |           |        |
| ÷    | -              | Q               | Tue     | 2/28     | Submitted       | 8:00:00AM     | 12:00:00PM | 1:00:00PM      | 5:00:00PM      | 8.000          |                     |           | ,<br>, |
| ÷    | -              | Q               | Wed     | 3/1      | Submitted       | 8:00:00AM     | 12:00:00PM | 1:00:00PM      | 5:00:00PM      | 8.000          |                     |           | -      |
| +    | -              | Q               | Thu     | 3/2      | Submitted       | 8:00:00AM     | 12:00:00PM | 1:00:00PM      | 5:00:00PM      | 8.000          |                     |           |        |
| +    | -              | Q               | Fri     | 3/3      | Submitted       | 8:00:00AM     | 12:00:00PM | 1:00:00PM      | 5:00:00PM      | 8.000          |                     |           |        |
| +    | -              | 0               | Sat     | 3/4      | New             |               |            |                |                |                |                     |           |        |
| +    | -              | Q               | Sun     | 3/5      | New             |               |            |                |                |                |                     |           |        |
| +    | -              | 0               | Mon     | 3/6      | Submitted       | 8:00:00AM     | 12:00:00PM | 1:00:00PM      | 4:00:00PM      | 7.000          |                     |           |        |
| +    | -              |                 |         |          | New             |               |            |                |                |                |                     |           |        |
| +    | -              | P               | Tue     | 3/7      | Submitted       | 8:00:00AM     | 12:00:00PM | 1:00:00PM      | 5:00:00PM      | 8.000          |                     |           |        |
|      |                |                 |         |          |                 |               |            |                |                |                |                     |           | _      |

| Step | Action                                                             |
|------|--------------------------------------------------------------------|
| 7.   | Click the <b>Time Reporting Code</b> list for the newly added row. |
|      |                                                                    |

|      |                |                 |         |            |                 |               |            |                |                 |                 |                                              | New Window H                           |
|------|----------------|-----------------|---------|------------|-----------------|---------------|------------|----------------|-----------------|-----------------|----------------------------------------------|----------------------------------------|
| me   | she            | et              |         |            |                 |               |            |                |                 |                 |                                              |                                        |
|      |                |                 |         |            |                 |               |            | Emplo          | yee ID          |                 |                                              |                                        |
|      |                |                 |         |            |                 |               |            | Empl F         | Record 0        |                 |                                              |                                        |
| tion | S.▼<br>Anct Ar | other Times     | hoot    |            |                 |               | 1          | Earliest Chang | e Date 02/26/2  | 017             |                                              | 1                                      |
| Jeie |                | *Vi             | ew By   | Calendar I | Period          | ~             |            | P              | revious Period  | Next Perio      | od.                                          | -                                      |
|      |                |                 | *Date ( | )2/26/2017 | m 🗘             |               |            |                | revious r circu | NUMER OF DESIGN |                                              |                                        |
|      |                | Scheduled       | Hours   | 0.000      | Report          | ed Hours 80.0 | 00         |                |                 | Elapsed T       | ïmesheet                                     |                                        |
|      | 02/2           | 6/2017 to 02/   | 11/201  | 7 (2)      |                 |               |            |                |                 |                 |                                              |                                        |
| OII  | 1 02/2         | 0/2017 10 03/   | 11/201  |            |                 |               |            |                |                 |                 |                                              |                                        |
|      |                | Add<br>Comments | Day     | Date       | Reported Status | In            | Lunch      | In             | Out             | Total           | ADH - Administrati                           | ve Leave Hourly                        |
| F    | -              | Q               | Sun     | 2/26       | New             |               |            |                |                 |                 | CMP - COMPENSA                               | ATORY TIME PAYOUT                      |
| F    | -              | ρ               | Mon     | 2/27       | Submitted       | 8:00:00AM     | 12:00:00PM | 1:00:00PM      | 6:00:00PM       | 9.000           | DEV - Developmen                             | nt / Training / Semin                  |
| ÷    | -              | ρ               | Tue     | 2/28       | Submitted       | 8:00:00AM     | 12:00:00PM | 1:00:00PM      | 5:00:00PM       | 8.000           | DIS - Differential S                         | ingle Shift                            |
| F    | -              | 0               | Wed     | 3/1        | Submitted       | 8:00:00AM     | 12:00:00PM | 1:00:00PM      | 5:00:00PM       | 8.000           | DOS - Differential (<br>DPS - Shift Differe) | Overtime 1.5 Sngl<br>ntial Premium 0.5 |
| F    | -              | Q               | Thu     | 3/2        | Submitted       | 8:00:00AM     | 12:00:00PM | 1:00:00PM      | 5:00:00PM       | 8.000           | DTH - BEREAVEME<br>HML - Holiday Wor         | ENT NONEXEMPT<br>rked T&L              |
| +    | -              | Q               | Fri     | 3/3        | Submitted       | 8:00:00AM     | 12:00:00PM | 1:00:00PM      | 5:00:00PM       | 8.000           | HPR - HOLIDAY NO<br>HWR - Holiday Wo         | OT WORKED NONEXEM                      |
| ÷    | -              | ρ               | Sat     | 3/4        | New             |               |            |                |                 |                 | INJ - WORK INCUR                             | RRED INJURY / ILLNES                   |
| +    | -              | Q               | Sun     | 3/5        | New             |               |            |                |                 |                 | LEO - Lead Pay Ov                            | /ertime 1.5                            |
| ÷    | -              | Q               | Mon     | 3/6        | Submitted       | 8:00:00AM     | 12:00:00PM | 1:00:00PM      | 4:00:00PM       | 7.000           | MIL - MILITARY DU                            | ITY                                    |
| ŧ.   | -              |                 |         |            | New             |               |            |                |                 |                 | IMIG-MEETING-T                               |                                        |
| +    | -              | P               | Tue     | 3/7        | Submitted       | 8:00:00AM     | 12:00:00PM | 1:00:00PM      | 5:00:00PM       | 8.000           |                                              | ~                                      |
|      | _              | 0               |         |            |                 |               | [          |                |                 | 0.000           |                                              |                                        |

| Step | Action                                    |
|------|-------------------------------------------|
| 8.   | Click the CTU - Comp Time Used list item. |
|      | CMP - COMPENSATORY TIME PAYOUT            |
|      | CTU - Comp Time Used                      |
|      | DEV - Development / Training / Semin      |

| me   | eshe   | et              |         |          |                 |               |            |                |                |                |                     | New Wi | ndow |
|------|--------|-----------------|---------|----------|-----------------|---------------|------------|----------------|----------------|----------------|---------------------|--------|------|
|      |        |                 |         |          |                 |               |            | Emplo          | oyee ID        |                |                     |        |      |
|      |        |                 |         |          |                 |               |            | Empl F         | Record 0       |                |                     |        |      |
| tion | s •    |                 |         |          |                 |               |            | Earliest Chang | e Date 02/26/2 | 017            |                     |        |      |
| iele | ect Ai | nother limes    | sheet   | 0-1 1    | Desired         |               |            |                |                |                |                     |        |      |
|      |        | ~VI             | *Date   | Calendar | 7 m C.          | ~             |            | P              | revious Period | Next Perio     | od                  |        |      |
|      |        | Cohodulad       | Heure   | 0.000    | n Banart        | ad House 00.0 | 00         |                |                | Florend        | Simonhoot           |        |      |
|      |        | Scheduled       | Hours   | 0.000    | Report          | ed Hours 80.0 | 00         |                |                | Elapsed        | Imesneet            |        |      |
| on   | n 02/2 | 6/2017 to 03/   | 11/2017 | ?        |                 |               |            |                |                |                |                     |        |      |
|      |        | Add<br>Comments | Day     | Date     | Reported Status | In            | Lunch      | In             | Out            | Punch<br>Total | Time Reporting Code |        |      |
| ÷    | -      | 0               | Sun     | 2/26     | New             |               |            |                |                |                |                     |        |      |
| F    | -      | 0               | Mon     | 2/27     | Submitted       | 8:00:00AM     | 12:00:00PM | 1:00:00PM      | 6:00:00PM      | 9.000          |                     |        |      |
| F    | -      | 0               | Tue     | 2/28     | Submitted       | 8:00:00AM     | 12:00:00PM | 1:00:00PM      | 5:00:00PM      | 8.000          |                     |        |      |
| F    | -      | 0               | Wed     | 3/1      | Submitted       | 8:00:00AM     | 12:00:00PM | 1:00:00PM      | 5:00:00PM      | 8.000          |                     |        |      |
| F    | -      | Q               | Thu     | 3/2      | Submitted       | 8:00:00AM     | 12:00:00PM | 1:00:00PM      | 5:00:00PM      | 8.000          |                     |        |      |
| F    | -      | 0               | Fri     | 3/3      | Submitted       | 8:00:00AM     | 12:00:00PM | 1:00:00PM      | 5:00:00PM      | 8.000          |                     |        |      |
| F    | -      | ρ               | Sat     | 3/4      | New             |               |            |                |                |                |                     |        |      |
| ÷    | -      | Q               | Sun     | 3/5      | New             |               |            |                |                |                |                     |        |      |
| ÷    | -      | Q               | Mon     | 3/6      | Submitted       | 8:00:00AM     | 12:00:00PM | 1:00:00PM      | 4:00:00PM      | 7.000          |                     |        |      |
| F    | -      |                 |         |          | New             |               |            |                |                |                | CTU - Comp Time U   | sed    |      |
|      | -      | P               | Tue     | 3/7      | Submitted       | 8:00:00AM     | 12:00:00PM | 1:00:00PM      | 5:00:00PM      | 8.000          |                     |        |      |
| ÷    |        |                 |         |          |                 |               |            |                |                |                | ·                   |        |      |

| Step | Action                                                         |
|------|----------------------------------------------------------------|
| 9.   | Scroll to the right.                                           |
|      | Click the <b>horizontal</b> scroll bar.                        |
|      |                                                                |
| 10.  | Enter the number of comp hours used into the Quantity field.   |
|      | For this training example, enter "1".     CTU - Comp Time Used |

|      |               |                 |         |            |                 |               |            |                |                 |                |                   | New  | Window   He |
|------|---------------|-----------------|---------|------------|-----------------|---------------|------------|----------------|-----------------|----------------|-------------------|------|-------------|
| me   | she           | et              |         |            |                 |               |            |                |                 |                |                   |      |             |
|      |               |                 |         |            |                 |               |            | Emplo          | yee ID          |                |                   |      |             |
|      |               |                 |         |            |                 |               |            | Empl F         | Record 0        |                |                   |      |             |
| tion | S.▼<br>act Ar | othor Timor     | shoot   |            |                 |               | E          | Earliest Chang | e Date 02/26/2  | 017            |                   |      |             |
| eie  |               | *Vi             | ew By   | Calendar F | eriod           | ×             |            | D              | revious Period  | Next Perio     | d                 |      |             |
|      |               |                 | *Date ( | 02/26/2017 | <b>1</b>        |               |            |                | revious r eniou | Next1 end      |                   |      |             |
|      |               | Scheduled       | Hours   | 0.000      | Report          | ed Hours 80.0 | 00         |                |                 | Elapsed T      | ïmesheet          |      |             |
| om   | 02/2          | 6/2017 to 03    | /11/201 | 7 😰        |                 |               |            |                |                 |                |                   |      |             |
|      | 0272          | Add<br>Comments | Day     | Date       | Reported Status | In            | Lunch      | In             | Out             | Punch<br>Total | Time Reporting Co | de   |             |
| F    | -             | Q               | Sun     | 2/26       | New             |               |            |                |                 |                |                   |      | ~           |
| F    | -             | Q               | Mon     | 2/27       | Submitted       | 8:00:00AM     | 12:00:00PM | 1:00:00PM      | 6:00:00PM       | 9.000          |                   |      | ~           |
| F    | -             | Q               | Tue     | 2/28       | Submitted       | 8:00:00AM     | 12:00:00PM | 1:00:00PM      | 5:00:00PM       | 8.000          |                   |      | ~           |
| •    | -             | Q               | Wed     | 3/1        | Submitted       | 8:00:00AM     | 12:00:00PM | 1:00:00PM      | 5:00:00PM       | 8.000          |                   |      | \           |
| •    | -             | 0               | Thu     | 3/2        | Submitted       | 8:00:00AM     | 12:00:00PM | 1:00:00PM      | 5:00:00PM       | 8.000          |                   |      | ~           |
| F    | -             | 0               | Fri     | 3/3        | Submitted       | 8:00:00AM     | 12:00:00PM | 1:00:00PM      | 5:00:00PM       | 8.000          |                   |      | ~           |
| F    | -             | Q               | Sat     | 3/4        | New             |               |            |                |                 |                |                   |      | ~           |
| F    | -             | 0               | Sun     | 3/5        | New             |               |            |                |                 |                |                   |      | ~           |
| F    | -             | Q               | Mon     | 3/6        | Submitted       | 8:00:00AM     | 12:00:00PM | 1:00:00PM      | 4:00:00PM       | 7.000          |                   |      | ~           |
| F    | -             |                 |         |            | New             |               |            |                |                 |                | CTU - Comp Time   | Used | ~           |
| F    | -             | Q               | Tue     | 3/7        | Submitted       | 8:00:00AM     | 12:00:00PM | 1:00:00PM      | 5:00:00PM       | 8.000          |                   |      | ~           |
|      |               | 0               | Wed     | 3/8        | Submitted       | 8:00:00AM     | 12:00:00PM | 1:00:00PM      | 5:00:00PM       | 8 000          |                   |      |             |

| Step | Action                                  |
|------|-----------------------------------------|
| 11.  | Scroll to the left.                     |
|      | Click the <b>horizontal</b> scroll bar. |

|    |      | *Vi             | ew By   | Calendar | Period          | $\sim$        |            | P         | revious Period | Next Perio     | bd                   |   |
|----|------|-----------------|---------|----------|-----------------|---------------|------------|-----------|----------------|----------------|----------------------|---|
|    |      | Scheduled       | Hours   | 0.000    | Report          | ed Hours 80.0 | 00         |           |                | Elapsed T      | îimesheet            |   |
| om | 02/2 | 6/2017 to 03    | /11/201 | 7 ?      |                 |               |            |           |                |                |                      |   |
|    |      | Add<br>Comments | Day     | Date     | Reported Status | In            | Lunch      | In        | Out            | Punch<br>Total | Time Reporting Code  |   |
| •  | -    | 0               | Sun     | 2/26     | New             |               |            |           |                |                |                      | _ |
| •  | -    | Q               | Mon     | 2/27     | Submitted       | 8:00:00AM     | 12:00:00PM | 1:00:00PM | 6:00:00PM      | 9.000          |                      | _ |
| 8  | -    | P               | Tue     | 2/28     | Submitted       | 8:00:00AM     | 12:00:00PM | 1:00:00PM | 5:00:00PM      | 8.000          |                      |   |
| •  | -    | 0               | Wed     | 3/1      | Submitted       | 8:00:00AM     | 12:00:00PM | 1:00:00PM | 5:00:00PM      | 8.000          |                      |   |
| •  | -    | Q               | Thu     | 3/2      | Submitted       | 8:00:00AM     | 12:00:00PM | 1:00:00PM | 5:00:00PM      | 8.000          |                      |   |
| •  | -    | Q               | Fri     | 3/3      | Submitted       | 8:00:00AM     | 12:00:00PM | 1:00:00PM | 5:00:00PM      | 8.000          |                      | _ |
| •  | -    | Q               | Sat     | 3/4      | New             |               |            |           |                |                |                      | _ |
| •  | -    | Q               | Sun     | 3/5      | New             |               |            |           |                |                |                      | _ |
| •  | -    | 0               | Mon     | 3/6      | Submitted       | 8:00:00AM     | 12:00:00PM | 1:00:00PM | 4:00:00PM      | 7.000          |                      |   |
| •  | -    |                 |         |          | New             |               |            |           |                |                | CTU - Comp Time Used | _ |
| •  | -    | Q               | Tue     | 3/7      | Submitted       | 8:00:00AM     | 12:00:00PM | 1:00:00PM | 5:00:00PM      | 8.000          |                      | _ |
| •  | -    | Q               | Wed     | 3/8      | Submitted       | 8:00:00AM     | 12:00:00PM | 1:00:00PM | 5:00:00PM      | 8.000          |                      | _ |
| •  | -    | 0               | Thu     | 3/9      | Submitted       | 8:00:00AM     | 12:00:00PM | 1:00:00PM | 5:00:00PM      | 8.000          |                      | _ |
| •  | -    | Q               | Fri     | 3/10     | Submitted       | 8:00:00AM     | 12:00:00PM | 1:00:00PM | 5:00:00PM      | 8.000          |                      | _ |
| •  | -    | 0               | Sat     | 3/11     | New             |               |            |           |                |                |                      | _ |
|    | S    | ubmit           |         | Clear    |                 |               |            |           |                |                |                      |   |

| Step | Action                                                                                                    |
|------|----------------------------------------------------------------------------------------------------|
| 12.  | Repeat the procedure for other days on which CTU should be applied.                                                                                                    |
|      | Click the <b>Submit</b> button to resubmit the reported time.                                                                                                    |
|      | Note: If an employee tries to take comp time prior to the day overtime that was converted was earned, and the employee does not have a previous balance to cover the CTU, a message about reducing the amount of CTU will display. |

| UM SYSTEM                                                                                         | â ( | २ 🕈 ≡ 🥥         |
|---------------------------------------------------------------------------------------------------|-----|-----------------|
|                                                                                                   |     | New Window Help |
| Timesheet                                                                                         |     |                 |
| Submit Confirmation                                                                               |     |                 |
| ☑ The Submit was successful.<br>Time for the Time Period of 2017-02-26 to 2017-03-11 is submitted |     |                 |
| ОК                                                                                                |     |                 |
|                                                                                                   |     |                 |
|                                                                                                   |     |                 |
|                                                                                                   |     |                 |
|                                                                                                   |     |                 |
|                                                                                                   |     |                 |
|                                                                                                   |     |                 |
|                                                                                                   |     |                 |
|                                                                                                   |     |                 |

| Step | Action                                                                                                    |
|------|----------------------------------------------------------------------------------------------------|
| 13.  | The <b>Timesheet Submit Confirmation</b> page appears.                                                                                                    |
|      | Click the <b>OK</b> button.                                                                                                    |
|      | Timesheet                                                                                                    |
|      | Submit Confirmation                                                                                                    |
|      | The Submit was successful.<br>Time for the Time Period of 2017-02-26 to 2017-03-11 is submitted                                                                                                    |
|      | OK                                                                                                    |
| 14.  | <b>Note:</b> The balance at the bottom of the timesheet will not update until after Time Administration runs. To view the new comp time balance, change the view to a day or week after the comp time was used. |
| 15.  | You have successfully completed this topic.<br>End of Procedure.                                                                                                    |

#### THIS CONCLUDES THE TRAINING ON TIME AND LABOR – COMP TIME

## Verify Compensatory Time Plan Enrollment

Time Approvers and Campus Administrators can verify an employee's enrollment in Comp Time via the Comp Plan History page.

#### Procedure

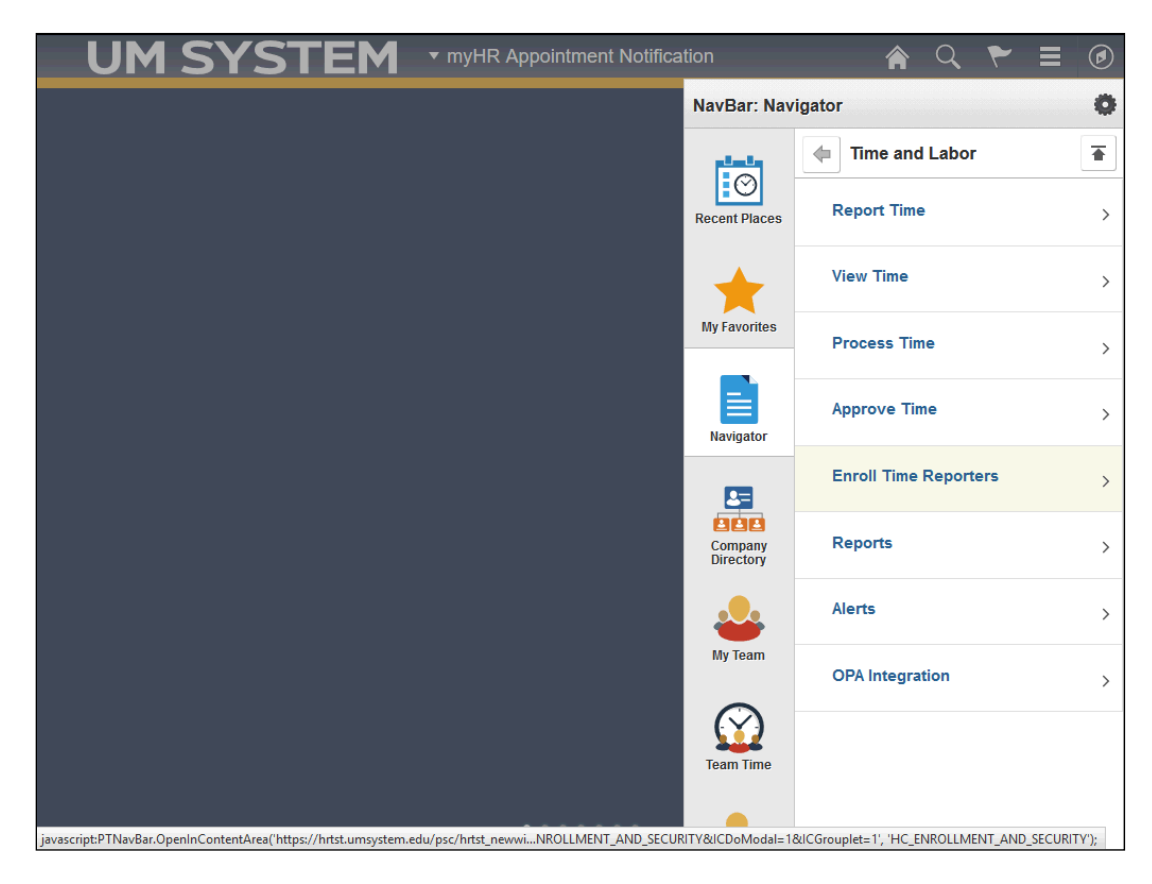

| Step | Action                                                                                              |  |  |
|------|----------------------------------------------------------------------------------------------------|--|--|
| 1.   | Begin by navigating to the <b>Time and Labor</b> menu. (NavBar: Navigator > Time an Labor)          |  |  |
|      | Click the <b>Enroll Time Reporters</b> menu item.                                                   |  |  |
|      | NavBar: Navigator                                                                                   |  |  |
|      | Time and Labor                                                                                      |  |  |
|      | Recent Places Report Time >                                                                         |  |  |
|      | View Time >                                                                                         |  |  |
|      | Process Time >                                                                                      |  |  |
|      | Approve Time >                                                                                      |  |  |
|      | Enroll Time Reporters                                                                               |  |  |
| 2.   | Click the Comp Plan History menu item.                                                              |  |  |
|      | Comp Plan History                                                                                   |  |  |
| 3.   | Enter an employee's Empl ID into the <b>Empl ID</b> field.                                          |  |  |
|      | For this training example, enter "30303030".                                                        |  |  |
|      | Find an Existing Value                                                                              |  |  |
|      |                                                                                                    |  |  |
|      | Search Criteria                                                                                     |  |  |
|      | Empl ID begins with 🗸                                                                               |  |  |
| 4.   | Click the <b>Search</b> button.                                                                     |  |  |
|      | Search                                                                                              |  |  |
| 5.   | If the employee is enrolled in comp time, the plan name, UMCOMP, will appear in                     |  |  |
|      | the <b>Compensatory Time Off Plan</b> column on the <b>Comp Plan History</b> page.                  |  |  |
|      | Click the <b>Return to Search</b> button when you are finished verifying comp time plan enrollment. |  |  |
|      | Comp Time Off Plan Participation                                                                    |  |  |
|      | Effective Date Status Compensatory Time Off Plan Description                                        |  |  |
|      | 01/01/2017 Active UMCOMP UM Comp Time Plan                                                          |  |  |
|      |                                                                                                    |  |  |
|      |                                                                                                    |  |  |
|      | Return to Search     E Notify     Refresh                                                           |  |  |

| Step | Action                                                                                                    |
|------|----------------------------------------------------------------------------------------------------|
| 6.   | The comp plan and balance will also display at the bottom of the timesheet under the <b>Leave / Compensatory Time</b> tab.                                                                                                    |
|      | <b>Note:</b> Employees newly enrolled in comp time will not see the UMCOMP option<br>under the Leave / Compensatory Time tab at the bottom of the timesheet unless the<br>timesheet view is changed (By Day or by Week) to a date after their hire date or<br>CTE is processed for the pay period in which they are effective. |
| 7.   | You have successfully verified Compensatory Time Plan enrollment.<br>End of Procedure.                                                                                                    |